# 貸出・返却などに伴うトラブル対策

有限会社シンシステムデザイン

#### 1. 貸出簿のチェック

補助作業メニュー ⇒ **貸出簿チェック**のボタンを実行してください。

もし何らかの異常があれば次のような画面になりますので、図書番号を控えておいて後で説明す る貸出簿編集で修正してください。

|   | トラブルが発生している図書一覧 📑 閉じる(C) |   |       |                   |  |  |
|---|--------------------------|---|-------|-------------------|--|--|
| ▼ | 件数                       |   | 図書番号  | 書名                |  |  |
| ► |                          | 2 | 16001 | もっと知りたいミュシャ:生涯と作品 |  |  |
|   |                          |   |       |                   |  |  |
|   |                          |   |       |                   |  |  |
|   |                          |   |       |                   |  |  |
|   |                          |   |       |                   |  |  |
|   |                          |   |       |                   |  |  |

### 2. 貸出簿再調整

補助作業メニュー ⇒ **貸出簿再調整**のボタンを実行してください。 運用の過程で、データテーブル間の連携が取れなくなる場合があります。 そのような場合はまず次のようなことを行ってみてください。

図書館システムは各種のデータテーブルが連携しながら動作しています。
図書の貸出・返却の業務において、何かの原因で不調になった時に、この処理を実行すると、
貸出簿テーブルを元にデータテーブル間の再調整を行いますので、これを試してみてください。

| 貸出簿調整                                                          |                |
|----------------------------------------------------------------|----------------|
| 貸出簿マスタに基づいて、貸出簿マスタと図書<br>マスタと生徒マスタの連携を調整します。<br>実行中は中断しないで下さい。 | 実 行<br>× キャンセル |
| 0%                                                             |                |

#### 3. 貸出簿の編集

補助作業メニュー ⇒ 貸出簿の編集 のボタンを実行してください。

図書の返却や貸出が不明になった時などの場合に貸出簿の調整を行ってください。

- 正常に運用されているときは「貸出簿の編集」は不要ですが、貸出返却の業務でトラブルが 生じた場合はこの画面でを開いて、貸出簿の編集をしてください。
- ▶ 貸出中の図書は貸出フラグが「1」になっています。このフラグを「空白」にすると、返却 されたことになります。(返却日も修正すること)
- 間違って不要な貸出記録がある場合は、その場所にカーソルポインタを移動させて、"-"記号のボタンを押すと、削除することが出来ます。
- ▶ この貸出簿を変更した場合は、この画面を閉じるときに自動的に「貸出簿再調整」の画面が 表示されますので、"実行"してください。

|   | I4 4   | ▶ ▶ ◆ - ED席                            | J I     | クセル出力  | 期間指定で  | の削除        |            | <u>1</u> 閉じる( <u>c</u> ) |
|---|--------|----------------------------------------|---------|--------|--------|------------|------------|--------------------------|
|   |        |                                        |         | 貸出中の図書 | き 貸出中= | 1          |            |                          |
| • | 図書番号 ▼ | 書名・・・・・・・・・・・・・・・・・・・・・・・・・・・・・・・・・・・・ | 運用番号 ▼  | 氏名 🔻   | 貸出中 ▼  | 貸出日 🔻      | 返却日 🔻      | 返却予定日 🔻                  |
|   | 80     | ひらめき美術館 第1館                            | 10101   | 秋田 あああ |        | 2013/05/30 | 2013/12/09 | 2013/05/31               |
|   | 1      | ぼくはライオン                                | 10101   | 秋田 あああ |        | 2013/06/08 | 2013/06/08 | 2013/06/13               |
|   | 68     | くもりガラスのむこうには                           | 1 01 01 | 秋田 あああ |        | 2013/06/10 | 2013/06/10 | 2013/06/15               |
|   | 71     | 雪窓                                     | 10101   | 秋田 あああ |        | 2013/06/10 | 2013/06/12 | 2013/06/15               |
|   | 61     | ぞうのさんすう                                | 10101   | 秋田 あああ |        | 2013/06/10 | 2013/06/10 | 2013/06/15               |
|   | 90     | ふたりはともだち                               | 10101   | 秋田 あああ |        | 2013/06/11 | 2013/12/09 | 2013/06/16               |
|   | 9683   | 羽生善治の将棋の教科書                            | 10101   | 秋田 あああ |        | 2013/12/09 | 2013/12/09 | 2013/12/15               |
|   | 755    | 坊っちゃん 新装版                              | 10101   | 秋田 あああ |        | 2014/04/28 | 2014/04/28 | 2014/05/04               |
|   | 755    | 坊っちゃん 新装版                              | 10101   | 秋田 あああ |        | 2014/04/28 | 2014/04/28 | 2014/05/04               |
|   | 60     | 十二歳                                    | 10101   | 秋田 あああ |        | 2014/05/19 | 2018/04/11 | 2014/05/25               |
|   | 62     | キャベツくん                                 | 10101   | 秋田 あああ | 1      | 2014/05/19 |            | 2014/05/25               |
|   | 56     | ぬくい山のきつね                               | 10101   | 秋田 あああ | 1      | 2014/05/22 |            | 2014/05/28               |
|   |        |                                        | 10101   | 秋田 あああ | 1      | 2015/04/17 |            | 2015/04/23               |
|   | 10     | 悲劇の少女アンネ 改訂2版                          | 10101   | 秋田 あああ |        | 2016/04/16 | 2016/04/16 | 2016/04/21               |

> フィルター機能(▼)を使って絞込をすることも出来ます。

|   |        |               |        | 貸出中の図書 | 貸出中=  | 1          |            |            |
|---|--------|---------------|--------|--------|-------|------------|------------|------------|
| • | 図書番号 ▼ | 書名 て          | 運用番号 ▼ | 氏名 、   | 貸出中 ▼ | 貸出日 🛛 🔻    | 返却日 🔻      | 返却予定日 🔻    |
| ► | 8      | ちょうちん屋のままッ子   | 10102  | 井上 いいい | 1     | 2013/06/05 |            | 2013/06/10 |
|   | 10     | 悲劇の少女アンネ 改訂2版 | 10102  | 井上 いいい |       | 2013/06/08 | 2013/06/08 | 2013/06/13 |
|   | 76     | せかいでいちばんつよい国  | 10102  | 井上 いいい | 1     | 2013/06/10 |            | 2013/06/15 |
|   | 70     | すみれ島          | 10102  | 井上 いいい |       | 2013/06/10 | 2013/06/10 | 2013/06/15 |
|   | 70     | すみれ島          | 10102  | 井上 いいい | 1     | 2013/06/10 |            | 2013/06/15 |
|   | 78     | オズの魔法使い       | 10102  | 井上 いいい | 1     | 2013/06/10 |            | 2013/06/15 |
|   |        |               |        |        |       |            |            |            |
|   |        |               |        |        |       |            |            |            |

▶ 期間指定して貸出簿のレコードを削除

新年度更新処理をすると自動的に不要になった貸出履歴は削除されますので、この処理は 特に実行する必要はありません。

## 4. データテーブルの修復

データが不調になった時に次の処理を実行すると、修復できることがあります。この処理はデー タテーブルの"インデックス"を作り直す作業をします。

補助作業 ⇒ データテーブルの修復 に進みます。

このような画面が出ますので、実行してください。

| 警告 | ×                                                                                                   |
|----|----------------------------------------------------------------------------------------------------|
| ▲  | トラブルが発生したい場合の復旧はバックアップデータから行うこと<br>が原則ですが、                                                          |
|    | この処理を実行すると、データテーブルは再構築されて修復が出<br>来る場合もあります。<br>この処理を行う前に必ずデータフォルダのバックアップを取ってから<br>実行してください。         |
|    | この処理でも復旧しない場合は、障害が生じる前にバックアップ<br>をしたデータファイルで復旧させてください。<br>この処理を実行する場合は【はい】中断する場合は【いいえ】<br>を選んでください。 |
|    | (はい(Y) いいえ(N)                                                                                       |